ILLINOIS SUPREME COURT COMMISSION ON ACCESS TO JUSTICE

## **Self-Represented Litigants**

## Register to E-file with Odyssey File & Serve

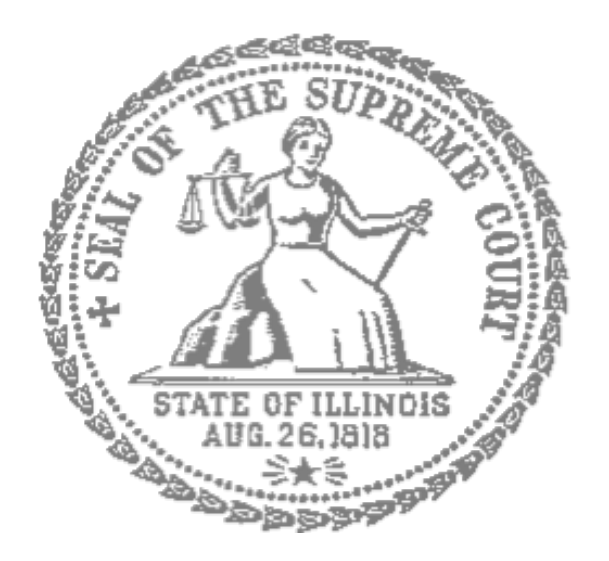

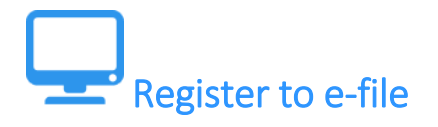

Before you can electronically file (e-file) your court documents, you need to create an account with Odyssey File & Serve.

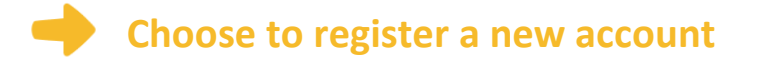

- 1. To create a new account and register as a user click: <u>https://illinois.tylerhost.net/ofsweb</u>
- 2. The Actions panel is where you sign into Odyssey File & Serve or register as a user.
- 3. Click Register.

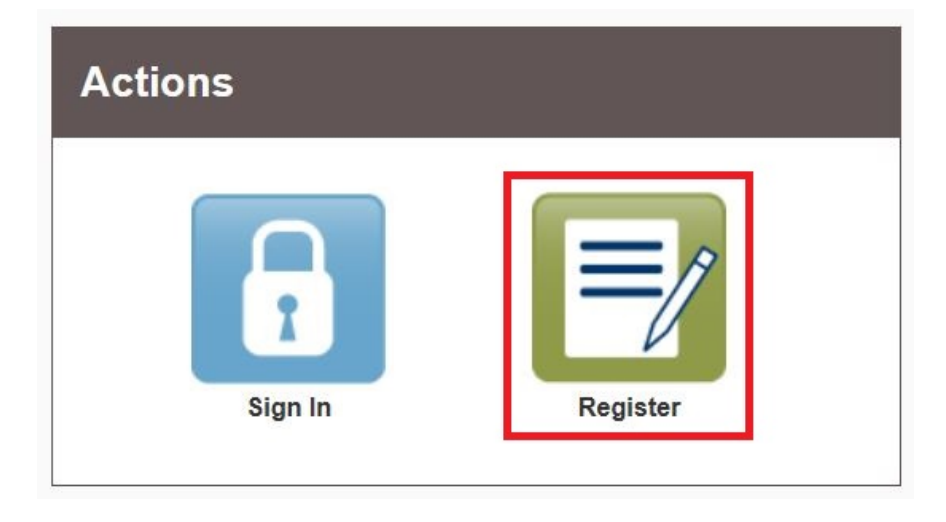

The **Register** button takes you to the page where you can register in the system by using your name and contact information. If you have already registered as a user, click **Sign In**. For detailed instructions on how to Sign In to your account see *Sign In to Odyssey File & Serve*.

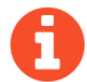

You will need:

 Email address. If you do not have an email address, you will need to create one. Commonly used email accounts include: Gmail, <u>www.google.com/gmail</u> and Yahoo Mail, <u>https://mail.yahoo.com</u>

- Mailing address that is not a P.O. Box.
- Telephone number

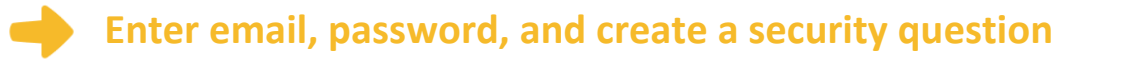

- 1. Enter your name, email address, and create a password.
- 2. Enter a security question and answer that you can easily remember.
- 3. Then click Next.

| First Name                                           | Middle                         | Last Name          |   |
|------------------------------------------------------|--------------------------------|--------------------|---|
| Email Address                                        |                                | Password           | _ |
| Samulta Quantian                                     |                                | L                  |   |
| Security Question                                    |                                |                    | _ |
| Enter a simple question that can onl                 | y be answered by you. Example: | High School Mascot | _ |
| Enter a simple question that can onl Security Answer | y be answered by you. Example: | High School Mascot | _ |

0

If you forget your password, you may have to correctly answer your security question to be able to access your account again. It is a good idea to write down and save your password and security question and answer.

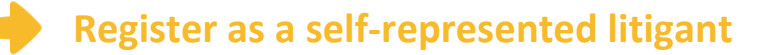

- 1. If you do not have an attorney, you need to register for a self-represented litigant account and not a firm account.
- 2. Click on the **Circle** to register as a self-represented litigant.

| er Information » <u>Firm Information</u> » Terms and Cor     | iditions » Complete                     |
|--------------------------------------------------------------|-----------------------------------------|
| egistration Options                                          |                                         |
| Register for a Firm Account                                  | Register for a Self-Represented Account |
| Perfect for:                                                 | Perfect for:                            |
| - Attorneys                                                  | - Pro Se Filers                         |
| - Firms with multiple niers<br>- Solo Attorney Practitioners | - Process Servers                       |
|                                                              |                                         |

When you click on the button above, this alert will pop up.

3. Click on **Continue as Pro Se**.

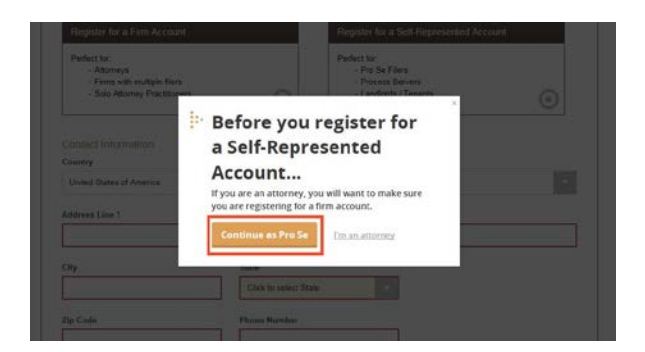

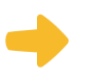

## **Enter your contact information**

- 1. Select the country where you live. The United States of America is the default country.
- 2. Enter your address and telephone number.
- 3. Click Next.

| Repistor for a Firm Account                                                                  |                     | Beaister for a Self Boreesarted Ace                                          | out |
|----------------------------------------------------------------------------------------------|---------------------|------------------------------------------------------------------------------|-----|
| Perfect for:<br>- Attorneys<br>- Firms with multiple filers<br>- Solo Attorney Practitioners | 0                   | Perfect foc<br>- Pio Se Fileri<br>- Piocess Sarvers<br>- Landleros / Tenants | 0   |
| Contact Information                                                                          |                     |                                                                              |     |
| Country                                                                                      |                     |                                                                              |     |
| United States of America                                                                     |                     |                                                                              |     |
| Address Line 1                                                                               |                     |                                                                              |     |
| Q                                                                                            |                     |                                                                              |     |
| Clix                                                                                         | State               |                                                                              |     |
| cut.                                                                                         | Click to select Sta | 64                                                                           |     |
|                                                                                              |                     |                                                                              |     |
|                                                                                              |                     |                                                                              |     |

Enter an address where you can receive mail during your legal case. This cannot be a P.O. Box.

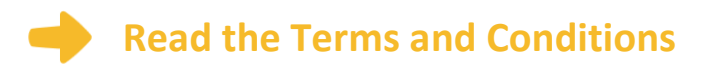

- 1. Read the Terms and Conditions.
- 2. If you agree, click I Agree Create My Account

| Jser Information > Firm Information > Tenns and                                                                                                    | Conditions - Complete                                                                                                    |   |
|----------------------------------------------------------------------------------------------------|----------------------------------------------------------------------------------------------------|---|
| Odyssey File & Serve Usage Agreen                                                                                                    | nent                                                                                                    | 1 |
| Welcome to the online services of Tyer Technologie<br>and use of the Odyssey File & Serve application thro<br>other Tyler products is conditioned uson Your accep<br>agaly boand by all of the terms and conditions of th<br>Your employer and that You are authorized to do so                                                                                                    | a for the State of Elinoia. Please read this Agreement, carefully. It governs Your access to ugit the Tipler Technologies Internet Sine. Four use of the Tipler Technologies Sine and/or the of this Agreement. By Colling on the "Access" hours, You are accessing to be in Agreement. If You are accessed and the Accessing State of the Agreement will End Accessing State of the Accessing State of the Agreement will End Accessing State of the Accessing State State of the Agreement will End Accessing State State S |   |
| Section 1. Delinitions                                                                                                    |                                                                                                    |   |
| Section 2. License; Restrictions on Use                                                                                                    |                                                                                                    |   |
| Section 3. Access to the Tyler Internet Site                                                                                                    |                                                                                                    |   |
| Section 4. Limitations on Use                                                                                                    |                                                                                                    |   |
| Section 5. Fee Schedule                                                                                                    |                                                                                                    |   |
| Section 6. Proprietary Rights                                                                                                    |                                                                                                    |   |
| section 7, Disclaimers and Umitations                                                                                                    |                                                                                                    |   |
| Section 6, Your warrannes and Insertinincation                                                                                                    |                                                                                                    |   |
| Section 10. Arbitration                                                                                                    |                                                                                                    |   |
| Section 11. Miscellaneous                                                                                                    |                                                                                                    |   |
|                                                                                                    |                                                                                                    |   |
| Section 1. Definitions                                                                                                    |                                                                                                    |   |
| The following terms have the following meanings is<br>contraction or conclustate sink agrees to be bound the<br>degranted or permitted by You to access and use the<br>discrete compliance of eace and/or graphical inform<br>"Inhancement" means any correction, modifications<br>that during that is released generatively if yie's told<br>occumant, material, and other information access<br>this Agreement. "Regulate the fight? "means any pain<br>this Agreement, "Regulate the fight?" | this Agreement: "Authorized Usar Imeasu any of Your molytews, agents, independent<br>by the terms and conducts of this Agreement and two are authorized or otherwise<br>a Table Facility and the terms." Economic Tables to any document of<br>conduction and the second or any second or any second or any second<br>conduction of the Table Second or any second or any second or any<br>contraction, revenues, enhancement, many second or any second or any<br>any second or any second or any second or any second or any second<br>document, and the second or any second or any second or any second<br>ent, cooperingh, to defende, or other indefended or register of the<br>second or any second or any second or any second or any second or any<br>ent, cooperingh, to defende, or other indefended on second or any of the<br>second or any second or any of the second or other indefectual property right.<br>All, coomering, interest, or other indefinition supplied to type private to an                                                                                                    | , |
|                                                                                                    |                                                                                                    |   |

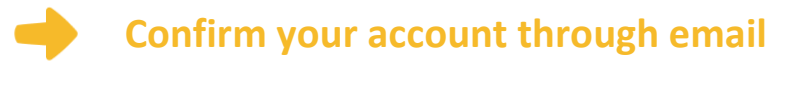

After you agree to the Terms and Conditions, you will see this screen:

| Information » Firm I | nformation » Terms and Conditions » Complete |
|----------------------|----------------------------------------------|
| Congratulations, yo  | u have successfully registered!              |
|                      |                                              |

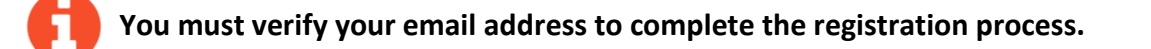

- 1. Login the email account you listed during step 2 to see the verification email.
- 2. Open the email and click the link to confirm your email address. The email will look like this:

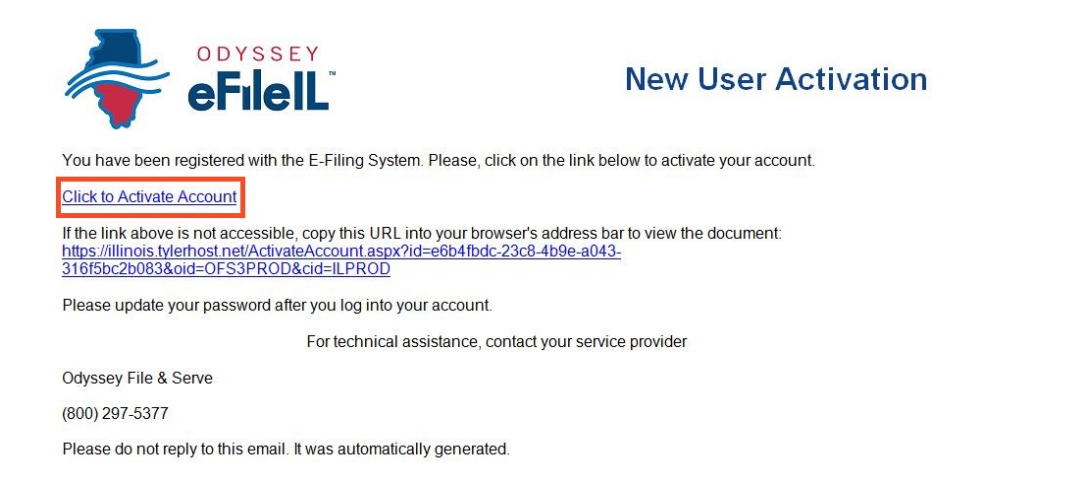

3. Click on Click to Activate Account.

A page will open with confirmation that your account has been created. It will look like this:

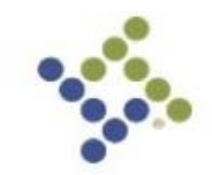

Your Odyssey File & Serve account has been activated.

Sign in now

0

If you do not see the email in your inbox, check your junk mail or spam folder in your email.

## You have successfully created your account with Odyssey File & Serve.